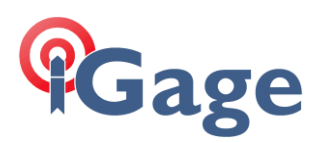

# iG8: Verifying/Restoring Satellite Tracking

Date: July 3, 2020

By: Mark Silver, ms@igage.com, +1-801-412-0011 x16

#### Introduction

By default, the iG8 receiver is set to track all satellite constellations and all satellites are enabled. We (iGage) believe that it is best to allow the GNSS OEM Engine in the receiver to make automatic satellite selections. When heads are shipped, all tracking and all SV's are enabled.

You may have a personal preference for disabling SV's, signal tracking (for example you may want to disable L5 tracking), or constellations. Please consider that we believe the best performance is always obtained when all constellations, all signals and all Satellites (SVs) are enabled.

Prior to SurvCE/SurvPC version 6.06 it was only possible to change the satellite tracking via the web interface on the receiver. The procedure for setting tracking is included in this document in the section "Configuring Tracking via the Web Interface" on page 2. Note that SurvCE / SurvPC does not allow individual satellites to be enabled and disabled. Only entire constellations can be controlled in SurvCE / SurvPC.

With SurvCE/SurvPC version 6.06 and higher (we currently, July 2020, recommend using only 6.05.6.06.7 and higher!) it is possible to control GPS/GLONASS/BeiDou/Galileo Satellite tracking when configuring as a Base (Equip: GPS Base) or as a Rover (Equip: GPS Rover).

IMPORTANT: Because of a SurvCE / SurvPC upgrading issue, when you update from SurvCE / SurvPC version 6.05 (or earlier) to 6.06 you will need to configure your data collector to ENABLE constellations. The process is described in this document in the section "Using SurvCE / SurvPC to Controlling Tracking" on page2.

We believe, however have been unable to duplicate, that early 6.06 versions of SurvCE / SurvPC (between 6.06 and 6.06.6) when updated from version 5; leaves SV's disabled. If you have recently updated SurvCE / SurvPC and are having tracking issues, please read the rest of this document.

#### Additional Recommendations

In addition to leaving all constellations, all signals and all satellites enabled, if you want to maximize tracking and performance you MUST select 'SCMR' or 'RTCM3.2' as the 'Message Type' on the Base:

| SurvCE   | 1 🛱 🦹 🛃 🕂 🖬 2:03      |
|----------|-----------------------|
| GPS Ba   | se                    |
|          | 🔁 🔽 🔝                 |
| Current  | Comms Receiver RTK    |
| Device:  | Internal UHF 💽 🛠      |
| Network: | None                  |
| Port: In | ternal 🔽 Baud: 9600 🔍 |
| Message  | Гуре: SCMR 💽          |
|          |                       |
|          |                       |
|          |                       |
|          |                       |
|          |                       |
|          |                       |
|          |                       |
|          |                       |
|          |                       |

| <b>5.2</b> ° as th | e ' <b>ivies</b> s | sage Typ   | e' on  |
|--------------------|--------------------|------------|--------|
| SurvCE             | * 1                | \$\$ \$\$  | ⊉ 2:04 |
| GPS Ba             | se                 |            |        |
|                    | C                  | <u>r</u>   | X      |
| Current            | Comms              | Receiver   | RTK    |
| Device:            | Internal U         | IHF 💽      | *      |
| Network:           | None               | T          | ]      |
| Port: Int          | ternal 🔳           | Baud: 9600 |        |
| Message T          | Type: RTC          | CM V3.2    |        |
|                    |                    |            |        |
|                    |                    |            |        |
|                    |                    |            |        |
|                    |                    |            |        |
|                    |                    |            |        |
|                    |                    |            |        |
|                    |                    |            |        |
|                    |                    |            |        |
|                    |                    |            |        |

Any other '**Message Type**' will result in reduced tracking performance on the Rover. We strongly recommend using '**SCMR**'. If you are using a repeater, you <u>**MUST**</u> use **SCMR**. Note that '**SCMR**' is equivalent to '**SCMRX**', however it is NOT equivalent to 'CMR' or 'CMR+'!

or

To put a fine point on this:

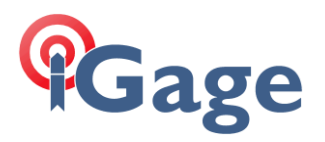

#### Any of these 'Message Types': CMR, CMR+, RTCMV2.3, RTCMV3.0 or RTCMV3.1 will result in reduced tracking and are BAD!

### Using SurvCE / SurvPC to Controlling Tracking

When configuring a Base or Rover from the Equip menu, on the 'Receiver' tab (1) click on the 'Advanced' button (2); next click on the 'Configure Constellations' button; then insure that all constellations are enabled (checked as shown); finally click the green check mark twice to return to the 'Receiver' tab:

| SurvCE <b>₿ 1 👯 🗙 € Œ</b> 1:10                                                                                                    | SurvCE 8 1 .:13                                                  | SurvCE 🚯 1 🛱 🏹 🗲 建 1:15                                                                                                    |
|----------------------------------------------------------------------------------------------------|------------------------------------------------------------------|----------------------------------------------------------------------------------------------------|
| GPS Base                                                                                                    | Advanced                                                         | Advanced                                                                                                    |
| Current Comms Receiver RTK<br>[IGAIG8 N Abs.<br>• Vertical Slant<br>Antenna Height: 6.5617 ft<br>Elevation Mask: 10<br>Position Rate: 2<br>Use IMU<br>Advanced<br>RTK<br>Abs.<br>114.0mm<br>Abs.<br>114.0mm<br>Abs.<br>114.0mm<br>Abs.<br>114.0mm<br>Abs.<br>114.0mm<br>Abs.<br>114.0mm<br>Abs.<br>114.0mm<br>Attenna<br>Antenna Height: 6.5617 ft<br>Elevation Mask: 10<br>Advanced | Log Raw Data to Receiver  Send file aft Configure Constellations | <ul> <li>↓</li> <li>↓ Use GPS</li> <li>↓ Use SBAS (WAAS,EGNOS,etc.)</li> <li>↓ Use Beidou</li> <li>↓ Use GLONASS</li> <li>↓ Use Galileo</li> </ul> |

If you upgrade from a SurvCE / SurvPC version prior to 6.06 you will need to change the defaults once. This setting is stored in the data collector, not the receiver.

### Configuring Tracking via the Web Interface

To configure tracking via the web interface you need to:

- 1. Connect to the head via Wi-Fi from a PC or tablet
- 2. Check and edit the current configuration

The next two sections cover these steps.

#### Connecting the iG8 to a PC or Smartphone via Wi-Fi

The iG8 receiver has an internal Wi-Fi Access Point which can be used in conjunction with a PC or smartphone to setup and control every feature of the receiver.

First make sure that the Wi-Fi hotspot in the iG8 is turned on.

From the Front Panel

| SV:14 Auto  | 100%          |
|-------------|---------------|
| Mode Rover  | UHF           |
| Static Off  | Not Recording |
| Receiver In | nfo           |

Highlight the top line, then click on the Enter key

Use the **Next** button to move to the third line, highlighting WiFi Status

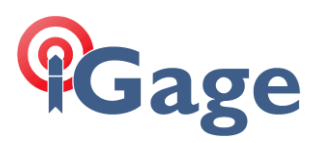

| 18 = G0 | 8     | R0   | 5  | C00  |      |      |         |
|---------|-------|------|----|------|------|------|---------|
| Pwr:    | A     | 90   | 8  | в 90 | ୫    |      |         |
| WiFi    | St    | at   | us | Off  | WiFi | Mode | Hotspot |
| 36 St   | - + - | 11.0 | 0  | nlin | 0    |      |         |

If the WiFi Status is Off, then click on Enter

| Open WiFi ? |    |  |
|-------------|----|--|
| Cancel      | OK |  |

Then click on Enter again to Open (turn on) Wi-Fi.

After you know that Wi-Fi is enabled, you can connect by Wi-Fi to a Tablet or PC. The Important Wi-Fi Facts are:

| SSID      | <b>GNSS</b> -unitserial | number   |           |
|-----------|-------------------------|----------|-----------|
| Wi-Fi Key | 12345678                |          |           |
| Address   | 192.168.1.1             | port     | 80 (http) |
| User Name | admin                   | password | password  |

Once Wi-Fi is enabled you can connect with a PC, tablet or smartphone. (If you choose to use a Tablet or Smartphone, it is best to 'Request Desktop Site' in the viewer.)

To connect the iG8, on your PC:

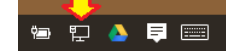

Click on the Network icon in the System Tray

1. Find the iG8 receiver which will be named 'GNSS-' followed by the full serial number of your device:

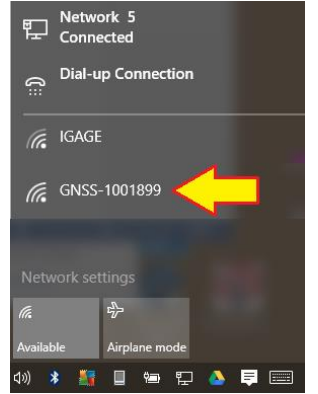

2. Click on 'Connect':

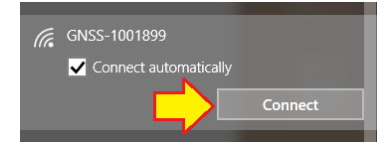

3. If requested enter the Wi-Fi password "12345678"

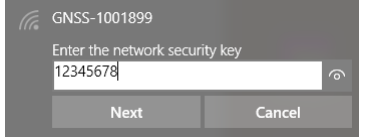

- 4. Click on 'Next' to connect by Wi-Fi to the GPS head.
- 5. Open a browser window on your PC and type in the GPS IP address: <u>http://192.168.1.1</u>

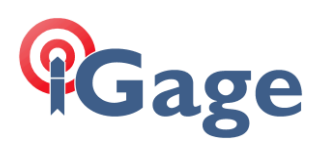

6. A Login screen will be shown:

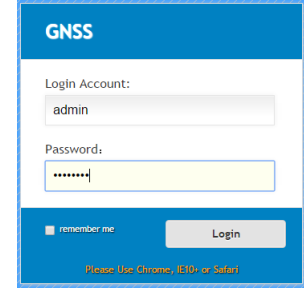

The Login Account is 'admin' and the Password is 'password'.

7. Click the 'Login' button, you will be at the 'Home Screen' of the GPS receiver:

| 192.168.1.1/pc/index.t | ntm × | Trimble - 2017-08-27T23 ×    |                             |                                                   |                         | - U ×           |
|------------------------|-------|------------------------------|-----------------------------|---------------------------------------------------|-------------------------|-----------------|
| ← → C ③ Not se         | cure  | 192.168.1.1/pc/index.html?pa | ram1=HC_PRODUCT_MODEL180&pa | aram2=true&param3=true&param4=false&param5=true&p | oaram6=true&p 😭 💧       | 🛛 🗵 🐨           |
| Gage                   |       |                              |                             | SN:1013096                                        | <b>j</b>                | Quit<br>English |
| Status                 | ~     | Position                     |                             |                                                   |                         |                 |
| Position               |       |                              |                             |                                                   |                         |                 |
| C Activity             |       | Position                     |                             | DOP                                               |                         |                 |
| 🗐 Google Map           |       | Latitude:                    | 40°44'10.20340757"(North)   | PDOP:                                             | 1.725529                |                 |
|                        |       | Longitude:                   | 111°51'33.66294427"(West)   | HDOP:                                             | 0.967624                |                 |
|                        |       | Height:                      | 1315.332                    | VDOP:                                             | 1.428690                |                 |
|                        |       | Туре:                        | Float                       | TDOP:                                             | 1.116831                |                 |
|                        |       | Satellite Used: 13Total      |                             | Satellites Tracked: 17                            | Total                   |                 |
|                        |       | GPS(7):                      | 18,15,29,10,21,27,20        | GPS(8):                                           | 18,15,29,10,21,27,20,13 |                 |
|                        |       | GLONASS(4):                  | 8,23,22,1                   | GLONASS(5):                                       | 8,23,7,22,1             |                 |
|                        |       | BDS(0):                      |                             | BDS(0):                                           |                         |                 |
|                        |       | GALILEO(2):                  | 4,18                        | GALILEO(2):                                       | 4,18                    |                 |
|                        |       | SBAS(0):                     |                             | SBAS(2):                                          | 135,133                 |                 |
| Satellites             | *     |                              |                             |                                                   |                         |                 |
| Receiver Configuration | *     | Receiver Clock               |                             |                                                   |                         |                 |
| Data Recording         | *     | GPS Week:                    | 1964                        |                                                   |                         |                 |
| I/O Settings           | *     | GPS Seconds:                 | 85290                       |                                                   |                         |                 |
| Network Setting        | *     |                              |                             |                                                   |                         |                 |
| Module Setting         | *     |                              |                             |                                                   |                         |                 |
| Firmware               | *     |                              |                             |                                                   |                         |                 |
| Cloud Comise Catting   | ~     |                              |                             |                                                   |                         |                 |

From the Wi-Fi interface, you can configure nearly every aspect of the receiver's operation.

# Gage

#### 8. To enable tracking:

| 192.168.1.1/pc/index.html                 | ml?param × +            |                    |                     |                 |           | - |         | × |
|-------------------------------------------|-------------------------|--------------------|---------------------|-----------------|-----------|---|---------|---|
| $\leftrightarrow$ $\rightarrow$ C (i) Not | secure   192.168.1.1/pd | c/index.html?parar | n1=HC_PRODUCT_N     | MODEL_180¶      | ର୍ ★      |   |         | : |
|                                           |                         |                    |                     |                 |           |   |         |   |
|                                           |                         |                    |                     |                 | $\square$ |   | Quit    |   |
| <b>¶Gage</b>                              | Base Station            | Name: 1065109      | Base Station ID:106 | 5109 SN:1065109 | <u>ê</u>  |   | English |   |
| Status 👻 Tra                              | acking Enable           |                    |                     |                 |           |   |         |   |
| Satellites 🔗 🦷                            |                         |                    |                     |                 |           |   |         |   |
| Tracking Table                            | Ture                    | Ci1                | Carble              |                 |           |   |         |   |
| Tracking Info.Table                       | туре                    | signai             | Enable              |                 |           |   |         |   |
| Satellite Activation                      | GPS                     | L1-CA              | <b></b>             |                 |           |   |         |   |
| Tracking Enable                           | GPS                     | L2-Legacy          |                     |                 |           |   |         |   |
|                                           | GPS                     | L2-CS              |                     |                 |           |   |         |   |
|                                           | GPS                     | L5                 |                     |                 |           |   |         |   |
|                                           | SBAS                    | L1-C/A             |                     |                 |           |   |         |   |
|                                           | SBAS                    | L5                 |                     |                 |           |   |         |   |
|                                           | GLONASS                 | L1-C/A             |                     |                 |           |   |         |   |
|                                           | GLONASS                 | L2-C/A(M)          |                     |                 |           |   |         |   |
|                                           | GLONASS                 | L3                 |                     |                 |           |   |         |   |
|                                           | GALILEO                 | E1                 |                     |                 |           |   |         |   |
|                                           | GALILEO                 | E5-A               |                     |                 |           |   |         |   |
|                                           | GALILEO                 | E5-B               |                     |                 |           |   |         |   |
|                                           | GALILEO                 | E5-AltBOC          |                     |                 |           |   |         |   |
|                                           | BeiDou                  | B1                 |                     |                 |           |   |         |   |
|                                           | BeiDou                  | B2                 |                     |                 |           |   |         |   |
|                                           | QZSS                    | L1-C/A             |                     |                 |           |   |         |   |
|                                           | QZSS                    | L1-SA              |                     |                 |           |   |         |   |
| ata Recording                             | 0755                    | 120                |                     |                 |           |   |         |   |
| /O Settings 🛛 🕹                           | 0755                    | 15                 |                     |                 |           |   |         |   |
| letwork Setting 🛛 😵                       | 0233                    | 25                 |                     |                 |           |   |         |   |
| lodule Setting 🛛 🕹                        |                         |                    |                     |                 |           |   |         |   |
| irmware 🛛 😵                               |                         | 🗸 Confirm          | 3                   |                 |           |   |         |   |
| Cloud Service Setting 🛛 😵                 |                         |                    | N                   |                 |           |   |         |   |

Click on 'Satellites: Tracking Enable' (1), then insure that all constellations are enabled (default) or choose the constellations and signals that you want to enable (2), finally click on 'Confirm' to save any changes.

9. Next click on 'Satellites' then 'Satellite Activation'. For each constellation: 'GPS, BDS, GALILEO, SBAS, QZSS' enable all of the satellites. Be sure to click on 'Confirm' after changing each constellation tab.

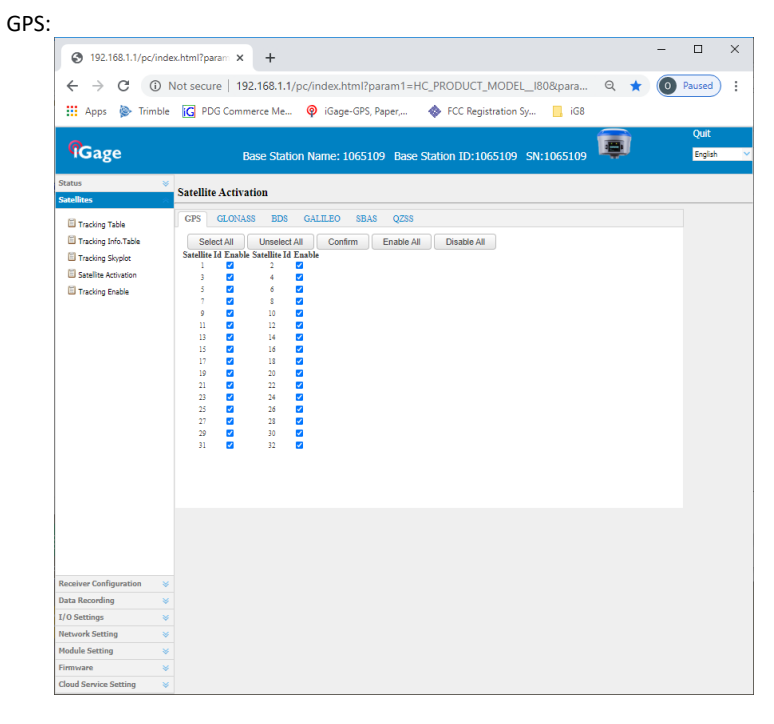

# Gage

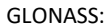

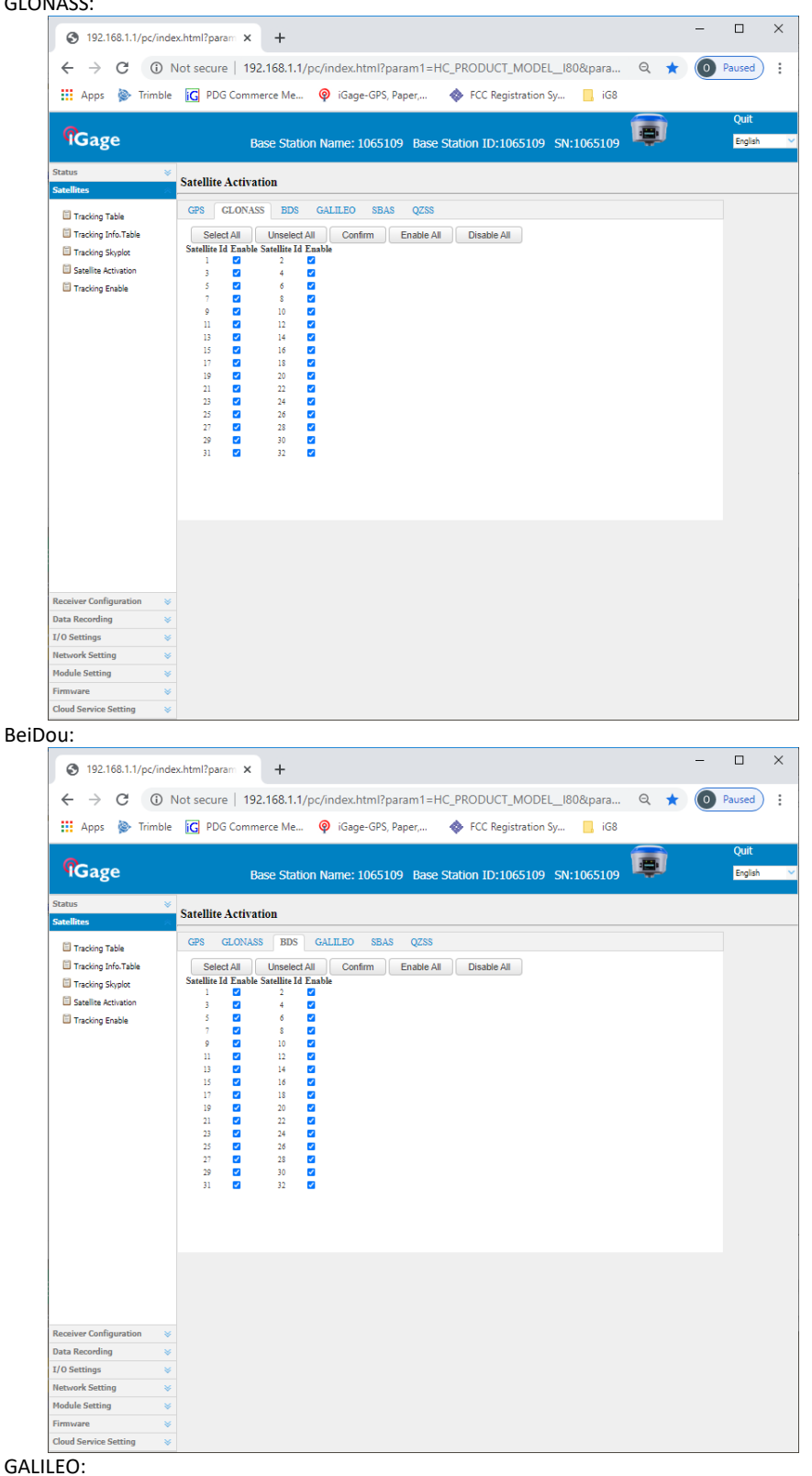

6

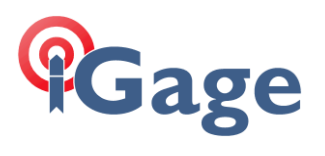

|                                                                                                    | Nexativity percent A                                                                                                    | Ш                        |               |
|----------------------------------------------------------------------------------------------------|----------------------------------------------------------------------------------------------------|--------------------------|---------------|
| $\leftrightarrow$ $\rightarrow$ C (i)                                                                                                    | Not secure   192.168.1.1/pc/index.html?param1=HC_PRODUCT_MODEL_180¶ 🔍 ★ 🧕                                                                                                    | Paused                   |               |
| 👖 Apps   Trimb                                                                                                    | ole 🔀 PDG Commerce Me 🎯 iGage-GPS, Paper, 🚸 FCC Registration Sy 📙 iG8                                                                                                    |                          |               |
| 0                                                                                                    | <b>a</b>                                                                                                    | Quit                     |               |
| <b>'IG</b> age                                                                                                    | Base Station Name: 1065109 Base Station ID:1065109 SN:1065109                                                                                                    | English                  |               |
| Status                                                                                                    | Satallita Activation                                                                                                    |                          |               |
| Satellites                                                                                                    |                                                                                                    |                          |               |
| Tracking Table                                                                                                    | GAS GLUNASS DUS GALLEDO SDAS QZSS                                                                                                    |                          |               |
| Tracking Into Table                                                                                                    | Select All Unselect All Confirm Enable All Disable All Satellite Id Enable Satellite Id Enable                                                                                                    |                          |               |
| Satellite Activation                                                                                                    |                                                                                                    |                          |               |
| Tracking Enable                                                                                                    | 5 🖸 6 🗹                                                                                                    |                          |               |
|                                                                                                    | 9 2 10 2                                                                                                    |                          |               |
|                                                                                                    | 11 C 12 C 13 14 C                                                                                                    |                          |               |
|                                                                                                    |                                                                                                    |                          |               |
|                                                                                                    | 19 🗹 20 🗹                                                                                                    |                          |               |
|                                                                                                    | 21 22 2<br>23 2 24 2                                                                                                    |                          |               |
|                                                                                                    |                                                                                                    |                          |               |
|                                                                                                    | 29 2 30 2                                                                                                    |                          |               |
|                                                                                                    | 31 🖬 32 🖬                                                                                                    |                          |               |
|                                                                                                    |                                                                                                    |                          |               |
|                                                                                                    |                                                                                                    |                          |               |
|                                                                                                    |                                                                                                    |                          |               |
|                                                                                                    |                                                                                                    |                          |               |
|                                                                                                    |                                                                                                    |                          |               |
| Receiver Configuration                                                                                                    | ×                                                                                                    |                          |               |
| Data Recording                                                                                                    | ¥                                                                                                    |                          |               |
| I/O Settings                                                                                                    | ×                                                                                                    |                          |               |
| Network Setting                                                                                                    | ¥                                                                                                    |                          |               |
| Module Setting                                                                                                    | ¥<br>×                                                                                                    |                          |               |
| Cloud Service Setting                                                                                                    | *                                                                                                    |                          |               |
| (WAAS IN the                                                                                                    | e USAJ, also select "SBAS+ mode":                                                                                                    | Π                        |               |
| ♥ 192.168.1.1/pc/in                                                                                                    | e USA), also select "SBAS+ mode":<br>                                                                                                    |                          |               |
| (VVAAS III (III)                                                                                                    | e USAJ, also select `SBAS+ MODE':<br>ndex.html?param x +<br>Not secure   192.168.1.1/pc/index.html?param1=HC_PRODUCT_MODEL_I80¶ Q ★ (0)                                                                                                    | D<br>Paused              |               |
| <ul> <li>(vvAAS IN [NG]</li> <li>③ 192.168.1.1/pc/in</li> <li>← → C</li> <li>④ ①</li> <li>↔ Apps</li> <li>➢ Trimb</li> </ul>                                                                                                    | e USAJ, also select `SBAS+ MODE':<br>ndex.html?param x +                                                                                                    | D<br>Paused              |               |
| ♥ 192.168.1.1/pc/in           ←         →         C         ①           III Apps         IV Trimb                                                                                                    | e USAJ, also select 'SBAS+ MODE':<br>Idex.html?param × +                                                                                                    | Paused<br>Quit           |               |
| ♥ 192.168.1.1/pc/in           ←         →         C         ①           III Apps         Important         Trimb                                                                                                    | e USAJ, also Select SBAS+ MODE':<br>idex.html?param × +                                                                                                    | Paused<br>Quit<br>Englis |               |
| ▼VAAS III (III           ● 192.168.1.1/pc/in           ← → C         ①           III Apps         ▶ Trimb           ICage         Status           Status         Status                                                                                                    | e USAJ, also Select 'SBAS+ MODE':<br>dec.html?param × +<br>Not secure   192.168.1.1/pc/index.html?param1=HC_PRODUCT_MODEL_180¶ Q * 0<br>ic PDG Commerce Me @ iGage-GPS, Paper, & FCC Registration Sy ic ic ic ic ic ic ic ic ic ic ic ic ic                                                                                                    | Paused<br>Quit<br>Englis |               |
| ▼ VAAS III (III           ● 192.168.1.1/pc/in           ← → C         ①           Ⅲ Apps         ▶ Trimb           『Cage           Status           Status           □           □           □           □           □           □           □           □                                                                                                    | e USAJ, also Select `SBAS+ MODE':<br>dec.html?para:: × +<br>Not secure   192.168.1.1/pc/index.html?param1=HC_PRODUCT_MODEL_180¶ Q ★ @<br>ble ⓒ PDG Commerce Me ♥ iGage-GPS, Paper, ♦ FCC Registration Sy iG8<br>Base Station Name: 1065109 Base Station ID:1065109 SN:1065109<br>Satellite Activation<br>GPS GLONASS BDS GALILEO SBAS Q258                                                                                                    | Paused<br>Quit<br>Englis |               |
| ▼VAAS III (III           ● 192.168.1.1/pc/in           ← → C         ①           Ⅲ Apps         ▶ Trimb           『Gage           Status           Status           □ Tacking trick           □ Tacking trick           □ Tacking trick                                                                                                    | e USAJ, also Select SBAS+ MODE':<br>rdex.html?para:: × +                                                                                                    | Quit<br>Englis           |               |
| (vvAAS III (III                                                                                                    | e USAJ, also Select 'SBAS+ MODE':<br>rdex.html?para: × +                                                                                                    | Quit<br>Engls            |               |
| ▼VAAS III (III           ● 192.168.11/pc/in           ← → C         ①           III Apps         ▶ Trimb <b>Gage</b> Status           Status            III racking table         Tracking table           Tracking table         Tracking Skylet           Satellites Activation         Satellites Activation                                                                                                    | e USAJ, also Select `SBAS+ MODE':<br>idex.html?para:: × +                                                                                                    | Quit<br>Engla            |               |
| (VVAAS III) (III)     (VVAAS III) (III)     (         ) 9 (192.168.1.1/pc/ini         ) 7 (192.168.1.1/pc/ini         ) 7 (192.168.1.1/pc/ininini         ) 7 (192.168.1.1/pc/ininini    | e USAJ, also Select `SBAS+ MOGE':<br>idex.html?para:: × +                                                                                                    | Quit<br>Englis           |               |
| (VVAAS III) (III) <ul> <li>(I) 22.168.1.1/pc/ini</li> <li>(I)</li> <li>(I)</li></ul>                                                                                                    | e USAJ, also Select `SBAS+ MODE':<br>deckhmi?param × +                                                                                                    | Quit<br>Englis           |               |
| VVAAS III (III) <ul> <li>P2.168.1.1/pc/init</li> <li>P</li> <li>P<!--</td--><td>e USAJ, also Select `SBAS+ MODE':<br/>decktmi?para: x +</td><td>Quit<br/>Engls</td></li></ul>                                                                                                    | e USAJ, also Select `SBAS+ MODE':<br>decktmi?para: x +                                                                                                    | Quit<br>Engls            |               |
| (VVAAS III) (III) <ul> <li>(1)</li> <li>(1)</li> <li>(2)</li> <li>(3)</li> <li>(1)</li> <li>(1)<td>e USAJ, also Select `SBAS+ MODE':<br/>dec.html?para: x +</td><td>Quit<br/>Englis</td></li></ul>                                                                                                    | e USAJ, also Select `SBAS+ MODE':<br>dec.html?para: x +                                                                                                    | Quit<br>Englis           |               |
| (vvAAS III (III         ) 92.168.1.1/pc/iii         ) 92.168.1.1/pc/ii         ) 4000         ()         ()         ()                                                                                                    | e USAJ, also Select 'SBAS+ MODE':         idex.html?para:: x +         Not secure       192.168.1.1/pc/index.html?param1=HC_PRODUCT_MODEL_I808.para         Not secure       192.168.1.1/pc/index.html?param1=HC_PRODUCT_MODEL_I808.para         @       ©         ble       ©         PDG Commerce Me       ©         iG8       Base Station Name: 1065109         Base Station Name: 1065109       Base Station 1D:1065109         Satellite Activation       GPS         GPS       GALLED         Satellite Id Enable All       Mode Selection: O SBAS mote:         Satellite Id Enable All       Mode Selection: O SBAS mote:         3       0         3       0         3       0         4       0         3       0         3       0         3       0         3       0         3       0         3       0         3       0         3       0         3       0         3       0         3       0         3       0         3       0         3       0                                                                                                    | Quit                     |               |
| (vvAAS III (III                                                                                                    | e USAJ, also Select 'SBAS+ MODE':         idex.html?para:: x       +         Not secure       192.168.1.1/pc/index.html?param1=HC_PRODUCT_MODEL_I808.para       Q       ★       ©         ice       PDG Commerce Me                                                                                                    | Quit Ergla               |               |
| (vvAAS III) (III) <ul> <li>P2.168.1.1/pc/init</li> <li>Apps</li> <li>Timb</li> </ul> <ul> <li>Apps</li> <li>Timb</li> </ul> <ul> <li>Apps</li> <li>Timb</li> </ul> <ul> <li>Apps</li> <li>Timb</li> </ul> <ul> <li>Apps</li> <li>Timb</li> </ul> <ul> <li>Tocking Table</li> <li>Tracking Skylet</li> <li>Statellet Activation</li> <li>Tracking Enable</li> </ul>                                                                                                    | e USAJ, also Select 'SBAS+ MODE':         idex.html?para:: ×       +         Not secure       192.168.1.1/pc/index.html?param1=HC_PRODUCT_MODEL_I808.para       Q       ★       ©         ice       PDG Commerce Me                                                                                                    | Quit Ergla               |               |
| (vvAAS III) (III) <ul> <li>P2.168.1.1/pc/ini</li> <li>Apps</li> <li>Trimb</li> </ul> <ul> <li>Apps</li> <li>Trimb</li> </ul> <ul> <li>Apps</li> <li>Trimb</li> </ul> <ul> <li>Apps</li> <li>Trimb</li> </ul> <ul> <li>Cage</li> </ul> Status <ul> <li>Tracking Table</li> <li>Tracking Skylot</li> <li>Statilize Activation</li> <li>Tracking Enable</li> </ul>                                                                                                    | e USAJ, also Select 'SBAS+ MODE':         idex.html?para:: x       +         Not secure       192.168.1.1/pc/index.html?param1=HC_PRODUCT_MODEL_I808.para       Q       ★       ©         idex       © iGage-GPS, Paper,       Image: GPDG Commerce Me       Image: Gege-GPS, Paper,       Image: GPDG Commerce Me       Image: Gege-GPS, Paper,       Image: GPDG Commerce Me       Image: Gegee-GPS, Paper,       Image: GPDG Commerce Me       Image: Gegee-GPS, Paper,       Image: GPDG Commerce Me       Image: GPDG Commerce Me       Imag                                                                                                    | Quit Ergin               |               |
| (vvAAS III) [III]     (i)     (i)     (i | e USAJ, also Select `SBAS+ mode':<br>dec.html?para:: × +<br>Not secure   192.168.1.1/pc/index.html?param1=HC_PRODUCT_MODEL_I80¶ Q ★ @<br>is G PDG Commerce Me ♥ iGage-GPS, Paper, ♥ FCC Registration Sy ■ iG8<br>Base Station Name: 1065109 Base Station 1D:1065109 SN:1065109<br>Satellite Activation<br>CPS CLONASS EDS GALILEO SBAS Q258<br>Enable AI Disable AI<br>Node Selection: O SBAS mode: SBAS+ mode:<br>3 C 4 C<br>3 C 4 C<br>4 C<br>4 C<br>4 C<br>4 C<br>4 C<br>4 C<br>4                                                                                                    | Quit<br>Ergis            |               |
| (vvAAS III (III                                                                                                    | e USAJ, also Select 'SBAS+ MODE':         idex.html?para: x +         Not secure       192.168.1.1/pc/index.html?param1=HC_PRODUCT_MODEL_I808xpara       Q ★ 0         ide       © PDG Commerce Me       © iGage-GPS, Paper,       ◆ FCC Registration Sy       i G8         Base Station Name: 1065109 Base Station ID:1065109 SN:1065109         Satellite Activation         Generation Solution Solution Solution         Convase EDS GALILED SBAS Q258         Satellite Activation         Generation Solution Solution Solution Solution Solution         i       G       4       0         i       G       4       0       0         i       G       4       0       0         i       G       4       0       0         i       G       4       0       0       0         i       G       4       0       0       0       0         i       G       4       0       0       0       0       0         i       G       0       0       0       0       0       0       0         i       G       0       0       0       0<                                                                                                    | Quit                     |               |
| (vvAAS III (III                                                                                                    | e USAJ, also Select 'SBAS+ MODE':         idex.html?paran: x       +       -         Not secure       192.168.1.1/pc/index.html?paran1=HC_PRODUCT_MODEL_1808.para       Q       X       O         ide       C       PDG Commerce Me       Q       iGage-GPS, Paper,       X       FCC Registration Sy       L       IGB         Base Station Name: 1065109       Base Station 1D:1065109       SN:1065109       SN:1065109         Satellite Activation         GALITED       BAS<                                                                                                    | Quit                     |               |
| (vvAAS III (III                                                                                                    | e USAJ, also Select 'SBAS+ MODE':         idex.html?para: x       +       -         Not secure       192.168.1.1/pc/index.html?param1=HC_PRODUCT_MODEL_1808:para       Q       X       Q         ide       C       PDG Commerce Me       Q       iGage-GPS, Paper,       X       FCC Registration Sy       IG       X       Q         ide       C       PDG Commerce Me       Q       iGage-GPS, Paper,       X       FCC Registration Sy       IG       IG         Statistic Name: 1065109       Base Station ID:1065109       SN:1065109       SN:1065109         Statistic Name: 1065109       Base Station ID:1065109       SN:1065109         Statistic Name: 1065109       Base Station ID:1065109       SN:1065109         Statistic Name: 1065109       SN:1065109         Statistic Name: 1065109       SN:1065109         Statistic Name: 1065109       SN:1065109         Statistic Name: 1065109       SN:1065109         Statistic Name: 1065109       SN:1065109         Statistic Name: 1065109       SN:1065109         Statistic Name: 1065109       SN:1065109         Statistic Name: 1065109       SN:1065109 <td colsp<="" td=""><td>Quit<br/>Ergia</td></td>                                                                                                    | <td>Quit<br/>Ergia</td>  | Quit<br>Ergia |
| (vvAAS III (III)     (v)     (v) | eu OSAJ, also Select 'SBAS+ MODE':         idex.html?para:: x       +       -         Not secure       192.168.1.1/pc/index.html?param1=HC_PRODUCT_MODEL_1808.para       Q       X       Q         ide       C       PDG Commerce Me       Q       idage: GPS, Paper,       X       FCC Registration Sy       idage       idage         Satellite Activation       Example       G       X       Q       X       Q         Satellite Activation       Image: GPS GALLEO       SBAS       Q255       Image: GPS GALLEO       SBAS mode: SBAS mode: SBAS m                                                                                                    | Quit                     |               |
| VVAAS III (III     VVAAS III (III     VVAAS III (III     V)     VAAS III (III     V)     VAAS III (III     VAAS III (III     VAAS III (IIII     VAAS IIII (IIII     VAAS IIII (IIII     VAAS IIII (IIIII     VAAS IIIII     VAAS IIII (IIIII     VAAS IIIIIII     VAAS IIII     VAAS IIIIIIII     VAAS IIIIIIII     VAAS IIIIIIII     VAAS IIIIIIIIII     VAAS IIIIIIIII     VAAS IIIIIIIII     VAAS IIIIIIIII     VAAS IIIIIIII     VAAS IIIIIIIII     VAAS IIIIIIIIIIIIIIIIIIIIIIIIIIIIIII                                                                                                    | e USAJ, also Select SBAS+ MODE':<br>dec.html?para: x +<br>Not secure 192.168.1.1/pc/index.html?param1=HC_PRODUCT_MODEL_B08kpara Q ★ @<br>be ⓒ PDG Commerce Me @ iGage-GPS, Paper, @ FCC Registration Sy iG8<br>Base Station Name: 1065109 Base Station 1D:1065109 SN:1065109<br>Satellite Activation<br>GPS GLONASS EDS GALLEO SBAS Q258<br>Enable AI Seatle AI Mode Selection: O SBAS mode: * SBAS+ mode:<br>3 0 + 0<br>3 0 + 0<br>3 0 + | Quit                     |               |
| (vvAAS III (III)     (v)     (v) | e USAJ, also Select 'SBAS+ MODE':         ndex.html?para:: ×       +       -         Not secure       192.168.1.1/pc/index.html?param1=HC_PRODUCT_MODEL_B08Epara       Q       *       ©         ice       PDG Commerce Me       Ice       ice       ice <td< td=""><td>Quit</td></td<>                                                                                                    | Quit                     |               |
| Image: Control of the second second secon                          | e USAJ, also Select 'SBAS+ MODE':         idex.html?para:: ×       +       -         Not secure       192.168.1.1/pc/index.html?param1=HC_PRODUCT_MODEL_B08kpara       Q       *       ©         ide       © POG Commerce Me       @ iGage-GPS, Paper,       & FCC Registration Sy       ide       ide       ide         Stellite Activation       Ges Station Name: 1065109       Base Station 1D:1065109       SN:1065109       SN:1065109         Stellite Activation       Ges GallEDO       Ide All       Detable All       Mode Selection: O       SBAS mode:       SBAS* mode:         ide 0       ide 0       ide 0       ide 0       ide 0       ide 0       ide 0       ide 0         ide 0       ide 0       ide 0       ide 0       ide 0       ide 0       ide 0       ide 0         ide 0       ide 0       ide 0       ide 0       ide 0       ide 0       ide 0       ide 0         ide 0       ide 0       ide 0       ide 0       ide 0       ide 0       ide 0       ide 0         ide 0       ide 0       ide 0       ide 0       ide 0       ide 0       ide 0       ide 0         ide 0       ide 0       ide 0       ide 0       ide 0       ide 0       ide 0                                                                                                    | Quit                     |               |
| Image: Construction of the second second                           | e USAJ, also Select 'SBAS+ MODE':         idex.html?para:: ×       +         Not secure       192.168.1.1/pc/index.html?param1=HC_PRODUCT_MODEL_B08kpara       Q       ★       ©         ide       © POG Commerce Me       @ iGage-GPS, Paper,       & FCC Registration Sy       ide       ide         Statilite Activation       CPG       Converse Me       @ iGage-GPS, Paper,       & FCC Registration Sy       ide       ide         Statilite Activation       CPG Converse Me       @ iGage-GPS, Paper,       & FCC Registration Sy       ide       ide </td <td>Quit</td>                                                                                                    | Quit                     |               |
| Receiver Configuration         Tracking Table         Tracking Table         Tracking Table         Tracking Skyptic         Satellites                                                                                                    | e USAJ, also Select 'SBAS+ MODE':         idex.html?para: x +         Not secure       192.168.1.1/pc/index.html?param1=HC_PRODUCT_MODEL_B08xpara       Q ★ 0         ide       © PDG Commerce Me       © iGage-GPS, Paper,       ◆ FCC Registration Sy       ide         Satellite Activation       G       * 0       ©       •       •         Satellite Activation       G       * 0       •       •       •       •       •       •       •       •       •       •       •       •       •       •       •       •       •       •       •       •       •       •       •       •       •       •       •       •       •       •       •       •       •       •       •       •       •       •       •       •       •       •       •       •       •       •       •       •       •       •       •       •       •       •       •       •       •       •       •       •       •       •       •       •       •       •       •       •       •       •       •       •       •       •       •       •       •       •       •       •       • <td>Quit</td>                                                                                                    | Quit                     |               |
| (VVAAS III) [III]         (*) 192.168.1.1/pc/in         (*) 192.168.1.1/pc/in         (*)                                                                                                    | e USAJ, also Select 'SBAS+ MODE':         idex.html?para: x +         Not secure       192.168.1.1/pc/index.html?param1=HC_PRODUCT_MODEL_1808;para       Q * 0       Q         ide       © POG Commerce Me       © iGage-GPS, Paper,       > FCC Registration Sy       ide         Satellite Activation       G       Ide       Ide       Ide       Ide       Ide         Satellite Activation       G       Ide       Ide                                                                                                    | Quit                     |               |

7

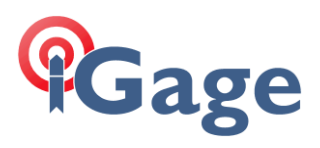

## Resetting the Head to Factory Defaults:

If you do a 'Return to Factory Defaults' from the 'Receiver Configuration', 'Receiver Reset' menu:

| Image Image   Image Image                                                                                                    | ← → G (0)                                                              | Not secure   192.168.1.1/pc/index.html?param1=HC_PRODUCT_MODEL_180¶ 🔍 ★      | 0 | Paused          |  |
|----------------------------------------------------------------------------------------------------|------------------------------------------------------------------------|------------------------------------------------------------------------------|---|-----------------|--|
| Data Raconding       V         Data Raconding       V                                                                                                    | 👖 Apps   Triml                                                         | ole 🔀 PDG Commerce Me 闷 iGage-GPS, Paper, 🚸 FCC Registration Sy 📙 iG8        |   |                 |  |
| Ratus Configuration Configuration Configurat                                                                                                    | <b>¶</b> Gage                                                          | Base Station Name: 1065109 Base Station ID:1065109 SN:1065109                |   | Quit<br>English |  |
| Recording vol     Recording vol     Recording vol     Vol     Recording vol     Vol     Vol <td>itatus<br/>iatellites</td> <td>Receiver Reset</td> <td></td> <td></td> <td></td>                                                                                                    | itatus<br>iatellites                                                   | Receiver Reset                                                               |   |                 |  |
| A Acternal Configuration Redure Assessment Use Fundmon Succh Use Fundmon Succh Use                                                                                                    | eceiver Configuration                                                  | Reboot Receiver: 🖉 Confirm<br>Clear Satellite Data: 🖉 Confirm                |   |                 |  |
| a Language<br>↓ Uar Mangament<br>↓ USF Anction Swich<br>↓ HCDDD Settings<br>↓ 1PDS Settings<br>↓ 1PDS Setting<br>↓ 2DS Setting<br>↓ 2DS Set | Antenna Configuration     Reference Station Setting     Receiver Reset | Return to Factory Confirm<br>Defaults: Confirm<br>Turn Off Receiver: Confirm |   |                 |  |
| ata Recording V<br>0 Settings V<br>0 Settings V<br>0 Settings V<br>0 Settings V<br>0 Settings V<br>0 Setting V                                                                                                    | Language                                                               |                                                                              |   |                 |  |
| RCCPPS Settings         Is 1965 Settings         Atta Recording         O Settings         O Settings         O Settings         O Settings         O Settings                                                                                                    | USB Function Switch                                                    |                                                                              |   |                 |  |
| ata Recording V<br>O Settings V<br>oble Setting V                                                                                                    | HCPPP Settings                                                         |                                                                              |   |                 |  |
| ata Recording V<br>10 Setting V<br>Hourds Setting V                                                                                                    | 1PPS Settings                                                          |                                                                              |   |                 |  |
| ata Recording V<br>05 Setting V<br>echovk Setting V                                                                                                    |                                                                        |                                                                              |   |                 |  |
| ata Recording V<br>05 Getings V<br>etords Setting V                                                                                                    |                                                                        |                                                                              |   |                 |  |
| ata Recording V<br>10 Settings V<br>odule Setting V                                                                                                    |                                                                        |                                                                              |   |                 |  |
| ata Recording &<br>O Settings &<br>odułe Setting &                                                                                                    |                                                                        |                                                                              |   |                 |  |
| ata Recording 💝<br>O Settings 💝<br>edule Setting 🦻                                                                                                    |                                                                        |                                                                              |   |                 |  |
| ata Recording ♥<br>O Settings ♥<br>etwork Setting ♥                                                                                                    |                                                                        |                                                                              |   |                 |  |
| ata Recording ¥<br>O Settings ¥<br>odule Setting ¥                                                                                                    |                                                                        |                                                                              |   |                 |  |
| ata Recording V<br>O Settings V<br>odule Setting V                                                                                                    |                                                                        |                                                                              |   |                 |  |
| ata Recording V<br>O Settings V<br>odule Setting V                                                                                                    |                                                                        |                                                                              |   |                 |  |
| ata Recording 😺<br>O Settings 💗<br>odule Setting 😻                                                                                                    |                                                                        |                                                                              |   |                 |  |
| ata Recording v<br>O Sectings v<br>etwork Setting v                                                                                                    |                                                                        |                                                                              |   |                 |  |
| O Settings ¥<br>etwork Setting ¥<br>odule Setting ¥                                                                                                    | ata Recording                                                          | ¥                                                                            |   |                 |  |
| etwork Setting 😵<br>odule Setting 😵                                                                                                    | O Settings                                                             | ¥                                                                            |   |                 |  |
| odule Setting 😽                                                                                                    | etwork Setting                                                         | *                                                                            |   |                 |  |
|                                                                                                    | lodule Setting                                                         | ¥                                                                            |   |                 |  |

Every setting except for 'SBAS+ Enable' will automatically be made.

8